## 安徽艺术学院学生缴费平台操作手册

| <b>—</b> `, | 手机                               | L端操作说明                              | 1                        |
|-------------|----------------------------------|-------------------------------------|--------------------------|
|             | (→)                              | 系统登录                                | 1                        |
|             | (_)                              | 缴费操作                                | 2                        |
|             | (三)                              | 票据生成                                | 4                        |
|             | (四)                              | 查询操作                                | 4                        |
|             | (五)                              | 个人信息设置                              | 5                        |
|             |                                  |                                     |                          |
| <u> </u>    | بة PC                            | 端操作说明                               | 6                        |
| <u> </u>    | PC 3                             | <b>端操作说明</b> 系统登录                   | <b> 6</b><br>6           |
| 二、          | PC ⅔<br>(一)<br>(二)               | <b>端操作说明</b> 系统登录<br>象费信息查询         | <b> 6</b><br>6<br>8      |
| 二、          | PC 3<br>(一)<br>(二)<br>(三)        | <b>端操作说明</b> 系统登录<br>象费信息查询<br>学费缴费 | <b> 6</b><br>6<br>8<br>8 |
| 二、          | PC 3<br>(一)<br>(二)<br>(三)<br>(三) | <b>端操作说明</b>                        | <b> 6</b><br>8<br>8<br>9 |

- 一、手机端操作说明
- (一) 系统登录
- 1. 微信扫描下方二维码

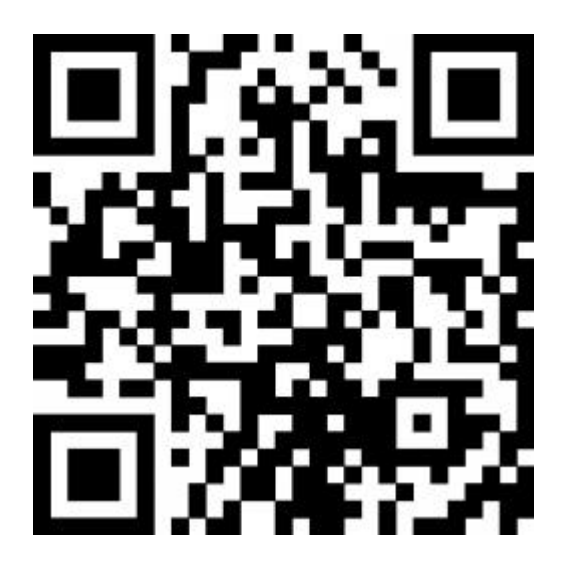

2. 进入校园支付平台界面,根据提示输入用户名、密码、验证码 后登录校园支付平台。(用户名为学号,初始密码为 ahua@身份 证后六位)

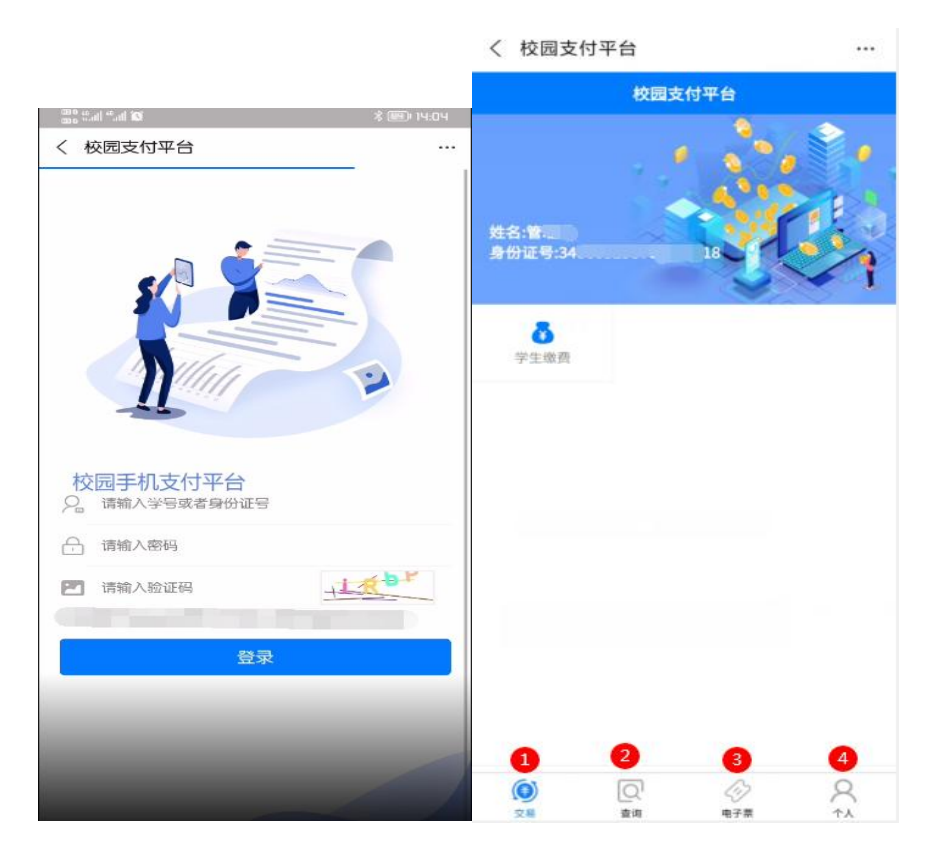

(二) 缴费操作

1. 核实信息无误后,点击学生缴费

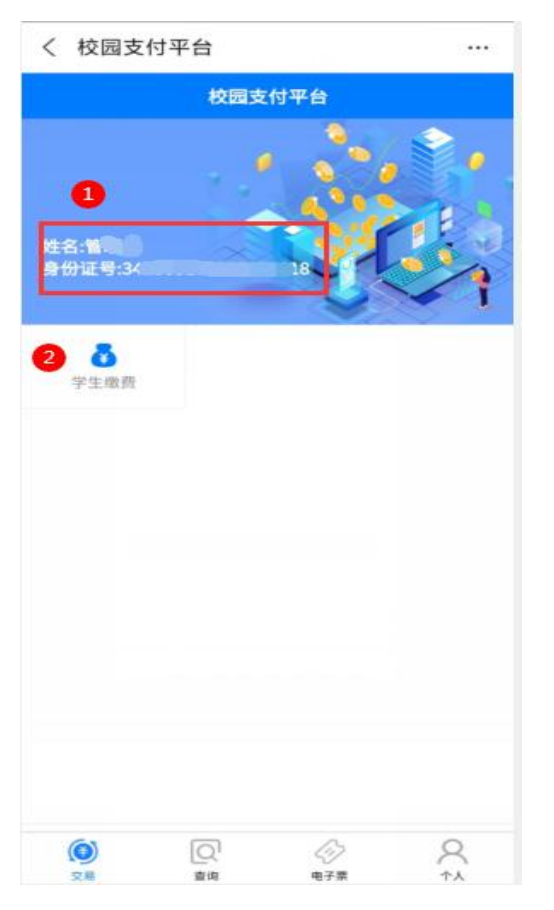

 选择需要缴费的年度,进入缴费类别,选择缴费类别。(缴费 类别中的非税费用和代收费用都需点击缴费)

| $< \times i$ | 青选择年度 |   | ×       | 选择缴费类别 | ••• |
|--------------|-------|---|---------|--------|-----|
| <            | 请选择年度 |   | <       | 选择缴费类别 |     |
| er i         | 学年    | • | ③非税费用缴纳 |        | Э   |
|              |       |   | ◎代收费用缴纳 | 3      |     |
|              |       |   |         |        |     |
|              |       |   |         |        |     |
|              |       |   |         |        |     |
|              |       |   |         |        |     |
|              |       |   |         |        |     |
|              |       |   |         |        |     |

 分别点击非税费用缴纳和代收费用缴纳,进入收费明细,选择 收费项目,核对身份信息,点击缴费,按提示操作直至缴费完成。

| ×                                             | 收费明细                                | ••• | ×                      | 收费明细          |  |
|-----------------------------------------------|-------------------------------------|-----|------------------------|---------------|--|
| <                                             | 收费明细                                |     | <                      | 收费明细          |  |
| <ul><li>✓ 收费项目:学费</li><li>✓ 收费项目:住宿</li></ul> | /欠费金额: 7000.00<br>费/欠费金额: 1000.00   |     | ✓ 收费项目:教材费             | /欠费金额: 600.00 |  |
| 请仔细核对身份信息<br>学号                               | <mark>.:</mark><br>姓 <u>名:</u> ■■ ■ |     | 请仔细核对身份信息:<br>学号 身份证号: |               |  |
|                                               | 选择支付方式 (微信、支付宝)                     |     | (行支付)                  | 微信、支付宝)       |  |
| 缴纳金额                                          | 8000.00                             |     | 缴纳金额                   | 600.00        |  |
|                                               |                                     |     |                        | 缴费            |  |
|                                               |                                     |     |                        |               |  |
|                                               |                                     |     |                        |               |  |
|                                               |                                     |     |                        |               |  |
|                                               |                                     |     |                        |               |  |
|                                               |                                     |     |                        |               |  |
|                                               |                                     |     |                        |               |  |

(三)票据生成

缴款两日后,点击电子票,即可查询和下载电子票据

| 电子果提       ●         企業院       2         内方名称"智       2         建立額::0.04       2         开菜日期:       2         学院       0         防方名称"智       2         な動物::       2         学院       0         防方名称"智       2         公表示:0.01       2         子院       0         方名称"智       2         公表示:0.01       2         非常日期:20210       2         正       2         小菜日期:20210       2         「       2         小菜日期:20210       2         小菜田期:20210       2 | 3400             | Qđ                                    |
|----------------------------------------------------------------------------------------------------|------------------|---------------------------------------|
| 2学院<br>学院<br>9万名称:電<br>全細部:0.04<br>学院<br>9万名称:電<br>金細部:0.01<br>学院<br>9万名称:電<br>金額:0.01<br>开日期:20210                                                                                                    |                  |                                       |
| 方名称:管<br>全額:0.04<br>栗日期:<br>学院<br>方名称:管<br>全額:0.01<br>栗日期:20210<br>学院<br>定名称:管<br>全額:0.01<br>栗日期:20210                                                                                                    |                  |                                       |
| ▲ URL 0.04<br>業日期:<br>学院<br>方名称:<br>業日期:20210                                                                                                    |                  |                                       |
| 学院<br>(方名称:管<br>全部:0.01<br>漂日期:20210<br>学院<br>定務称:管<br>金額:0.01<br>漂日期:20210                                                                                                    |                  |                                       |
| 方名称:督<br>金额:0.01<br>業日期:20210<br>学院<br>方名称:督<br>金额:0.01<br>票日期:20210                                                                                                    |                  |                                       |
| 室駅0.01<br>第日期:20210                                                                                                    |                  |                                       |
| <u>学院</u><br>方名称 管<br>金颜:0.01<br>票日期:2021C                                                                                                    | 安徽省政府非 # 25-13 % | · · · · · · · · · · · · · · · · · · · |
| 学院<br>方名称 省<br>金额:0.01<br>票日期:20210                                                                                                    |                  | tarta la la cal                       |
| 方名称:督会称:督会教: 图 4 2 2 2 2 2 2 2 2 2 2 2 2 2 2 2 2 2 2                                                                                                    |                  |                                       |
| 金额-0.01<br>票日期:20210                                                                                                    |                  |                                       |
|                                                                                                    |                  |                                       |
|                                                                                                    |                  |                                       |
|                                                                                                    |                  | 285 ##1                               |
|                                                                                                    |                  |                                       |
|                                                                                                    |                  |                                       |
|                                                                                                    |                  |                                       |
|                                                                                                    |                  | _                                     |
|                                                                                                    |                  |                                       |

(四) 查询操作

点击查询,即可查询学生应交、实缴、减免、退费和欠费情况

| • | 10-11学年1<br>住宿费 | ¥0.05 |  |
|---|-----------------|-------|--|
| • | 20-21学年<br>学费   | ¥0.02 |  |
| • | 20-21学年<br>住宿费  | ¥0.01 |  |
| 0 | 20-21学年<br>教材费  | *0.01 |  |

(五)个人信息设置

点击个人,显示个人信息,可以进行修改卡号和密码操作

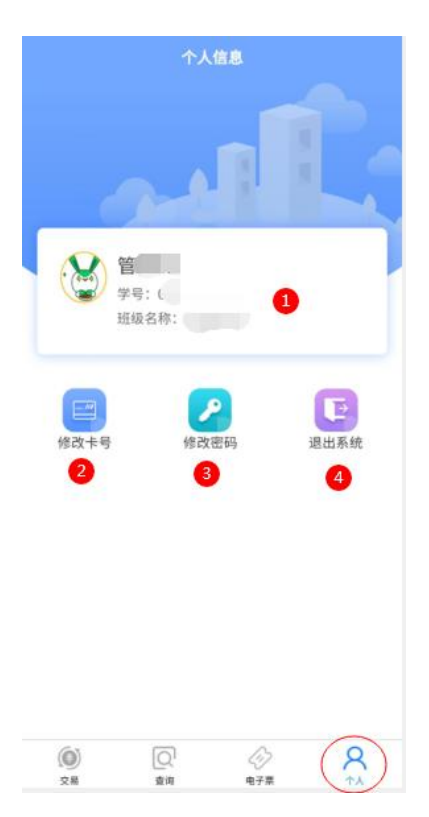

二、PC 端操作说明

(一) 系统登录

1. 缴费平台入口(两个入口都可进入缴费平台)

(1)进入安徽艺术学院官网(http://www.ahua.edu.cn/main.htm)点击右侧"缴费入口"

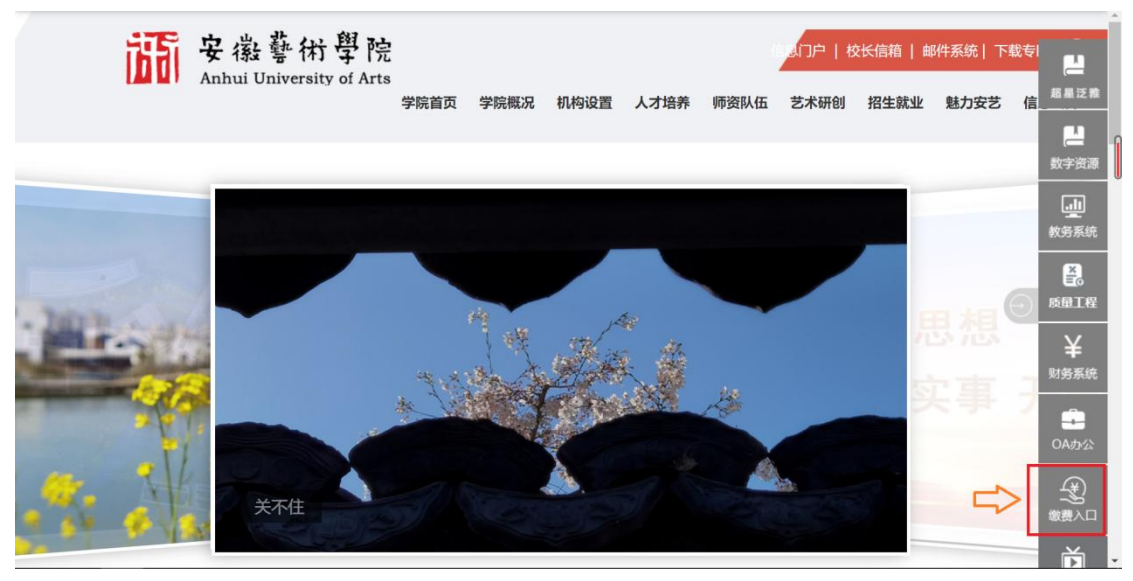

(2)进入安徽艺术学院财务处官网(http://www.ahua.edu.cn/cwc/) 点击右下角"网上缴费平台"

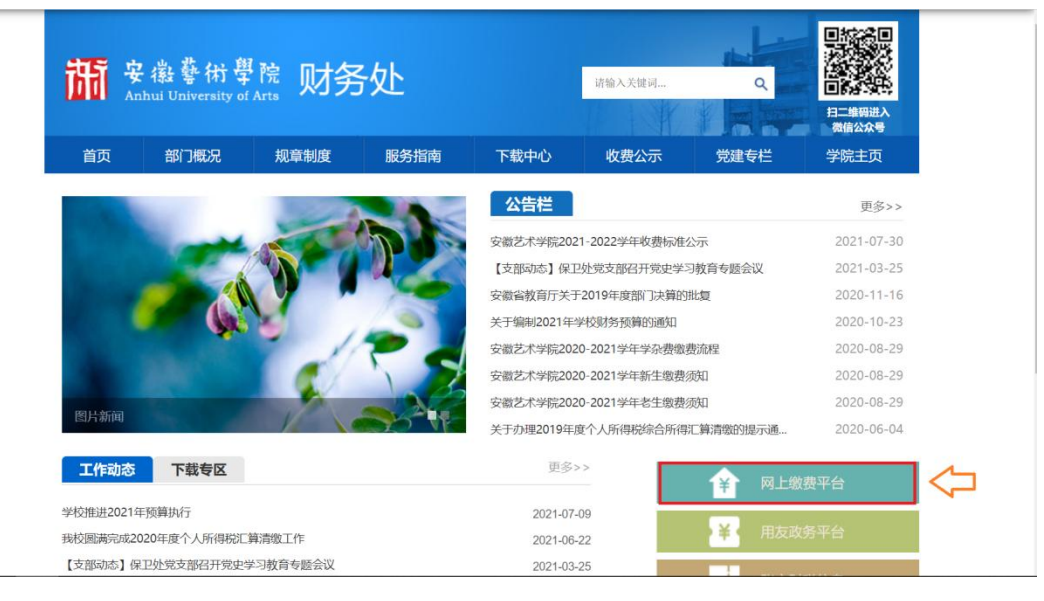

## 2. 登录缴费平台

| . 1 |          | J |                   | Ľ.   |       |
|-----|----------|---|-------------------|------|-------|
|     | •<br>公告: | D | 统一支付平台            |      | 7     |
|     |          | - | 请输入用户名<br>這給 \ 廖码 | 8    | 57    |
|     |          |   | 请输入验证码            | G 9P | AND - |
|     |          |   | □ 保持登录<br>登录系统    |      |       |
|     |          |   | 1 忘记密码            |      | /     |
| A   |          |   |                   | 1 4  |       |

(1) 用户名为学号,初始密码为 ahua@身份证后六位。

(2)修改密码后忘记密码的,点击"忘记密码",填写基础信息修改密码,重新登录

|      | 修改密码                             |
|------|----------------------------------|
| ± 名  | 请输入用户姓名                          |
| 륫    | 请输入学号                            |
| H份证号 | 请输入身份证号                          |
| 密码   | 大小写字母加数字的组合,长度8-16位              |
| 认密码  | 大小写字母加数字的组合,长度8-16位              |
| 人密码  | 大小写字母加数字的组合,长度8-16位<br>确认修改 返回首页 |

(二) 缴费信息查询

缴费信息查询页面可以查询学生缴费情况,支付状态中显示未完 成需要到学费缴费页面进行支付。

| 统一支付平台    | ₫        | С   | 学生缴费             | 系统管理   |                   |      |      |      | ×    | +    | - |
|-----------|----------|-----|------------------|--------|-------------------|------|------|------|------|------|---|
| Q 缴费信息查询  | ■ 缴费信息查询 |     | 收费年度: 收费年度 收费项目: |        |                   | 收费项目 | Q 查询 | _    |      |      |   |
| ☞ 学费缴费    |          |     | 姓名               | 收费年度   | 收费项目              | 应交金额 | 退费金额 | 减免金额 | 实缴金额 | 支付状态 | Î |
| D 缴款识别码查询 |          |     |                  | 2020   | 教材费               | 600  | 0    | 0    | 600  | 已完成  | U |
|           |          |     |                  | 2020   | 学费                | 7000 | 0    | 0    | 5400 | 未完成  |   |
|           |          |     |                  | 2020   | 住宿费               | 1000 | 0    | 0    | 1000 | 已完成  |   |
|           |          |     |                  | 2021   | 教材费               | 600  | 0    | 0    | 0    | 未完成  |   |
|           |          |     |                  | 2021   | 学费                | 7000 | 0    | 0    | 0    | 未完成  |   |
|           |          |     |                  | 2021   | 住宿费               | 1000 | 0    | 0    | 0    | 未完成  |   |
|           | 3        | 到 1 | 1 页 G            | 0 共6条0 | 页 30 <b>条/页 ~</b> |      |      |      |      |      |   |

(三) 学费缴费

在学费缴费页面选中需要缴费的项目(非同一年度缴费项目需要 分开选择),点击下一步直至缴费完成。

| 统一支付平台    | Ē | С | 学生缴费  | 系统管理 |      |       |      |        |      | ×      | • 8.          |
|-----------|---|---|-------|------|------|-------|------|--------|------|--------|---------------|
| Q 缴费信息查询  |   |   | 1     |      |      | 2     |      | 3      |      | 4      |               |
| ∕≥ 学费缴费   |   |   | 选择缴费项 | īΞ   | 选择   | 译支付银行 |      | 选择支付方式 | _    | 核实个人信息 | 息<br><b>1</b> |
| 💪 缴款识别码查询 |   |   |       |      |      |       |      |        | 1    | 步 下步   |               |
|           |   |   |       | 收费年度 | 收费类型 | 应缴金额  | 退费金额 | 减免金额   | 实缴金额 | 欠费金额   |               |
|           |   |   |       | 2020 | 学费   | 0.00  | 0.00 | 0.00   | 0.00 | 1600   |               |
|           |   |   |       | 2021 | 教材费  | 0.00  | 0.00 | 0.00   | 0.00 | 600    |               |
|           |   |   |       | 2021 | 学费   | 0.00  | 0.00 | 0.00   | 0.00 | 7000   |               |
|           |   |   |       | 2021 | 住宿费  | 0.00  | 0.00 | 0.00   | 0.00 | 1000   |               |
|           |   |   |       |      |      |       |      |        |      |        |               |

## (四) 缴款识别码查询

| 统一支付平台   | ≡C     | 学生激费 系统管   | 理        |                     |       |                    |                      | ж 🖷 🕚  |  |  |
|----------|--------|------------|----------|---------------------|-------|--------------------|----------------------|--------|--|--|
| Q 缴费信息查询 | 《 徽赛信息 | B查询 × 微软识别 | 的码查询 ×   |                     |       |                    |                      |        |  |  |
| ▶ 学费徵费   | 邀款一周后可 | 以复制缴款识别码前  | 往统一支付平台量 | 询下载                 |       | 收费年度: 收费年度 Q 查询    |                      |        |  |  |
|          | 姓名     | 学号         | 收费年度     | 交易日期                | 收费项目  | 订单编号               | 鐵款识別码                | 操作     |  |  |
| 微軟识别码查询  | CESHI  | 001        | 20172    |                     | 住宿费   | 201809260000000006 |                      | 2 电子票据 |  |  |
|          | CESHI  | 001        | 20062    | 2021-08-02 18:44:15 | 学费    | 2021080200000006   | 3400002100028831395X | 电子票据   |  |  |
|          | CESHI  | 001        | 20062    | 2021-08-02 18:44:15 | 数材费   | 2021080200000006   | 34000021000288313990 | 电子票据   |  |  |
|          | CESHI  | 001        | 20062    | 2021-08-03 08:34:22 | 住宿费   | 2021080300000001   | 34000021000288767362 | 电子票据   |  |  |
|          | CESHI  | 001        | 20062    | 2021-08-03 08:34:22 | 医保    | 20210803000000001  | 34000021000288767415 | 电子票据   |  |  |
|          | CESHI  | 001        | 20062    | 2021-08-03 19:46:51 | 军训服装费 | 2021080300000002   | 34000021000288767443 | 电子票据   |  |  |
|          | CESHI  | 001        | 20062    | 2021-08-03 19:46:51 | 体检费   | 2021080300000002   | 34000021000288767469 | 电子票据   |  |  |
|          |        |            |          |                     |       |                    |                      |        |  |  |
|          | 20 1   | 页 GO 共7条   | 0页 30条/页 | v                   |       |                    |                      |        |  |  |
|          |        |            |          |                     |       |                    |                      |        |  |  |

缴费一周后,进入缴款识别码查询页面,点击电子票据,即可查 看下载电子票据

| 统一支付平台             | ⊡ C 学生缴到   | · 系统管理                                               | × 🗯 🕘 • |
|--------------------|------------|------------------------------------------------------|---------|
| Q、 缴费信息查询          | 《 徽费信息查询   | × 撤款订册码查询 ×                                          | »       |
| ☞ 学费缴费             | 徽款一周后可以复制的 | \$\$} <sup>™™™™™™™™™™™™™™™™™™™™™™™™™™™™™™™™™™™</sup> | 49.000  |
| [ <b>〕</b> 缴款识别码查询 | CESHI 001  | ≡ a6e5774a-a5b4-4a61 1 / 1   − 65% +   🗄 🚸 🛨 👼 :     | 操作电子票据  |
|                    | CESHI 001  | · · · · · · · · · · · · · · · · · · ·                | 电子票据    |
|                    | CESHI 001  |                                                      | 电子票据    |
|                    | CESHI 001  |                                                      | 电子票据    |
|                    | CESHI 001  | 1                                                    | 电子票据    |
|                    | CESHI 001  | 2.63/2 (3.1) 29 (3.4) 58<br>                         | 电子票据    |
|                    | CESHI 001  |                                                      | 电子票据    |
|                    | 到 1 页      |                                                      |         |

(五)系统管理

点击系统管理,即可修改密码和头像。新密码需要至少包含一个 字母,并且密码长度为 8-16 位。

| 统一支付平台   | 三 C 学生微微 系统管理 | × 🍵 |  |
|----------|---------------|-----|--|
| ④ 个人设置 ∧ | ⊕ 密码修改        |     |  |
| 修改密码     |               |     |  |
| 修改头像     |               |     |  |
| 个人信息     | 原密码。 请输入原登录卷码 |     |  |
|          | 新四時。 请输入新密码   |     |  |
|          | 确认新密码*        |     |  |
|          | ▲ 御以修改        |     |  |
|          |               |     |  |
|          |               |     |  |
|          |               |     |  |
|          |               |     |  |
|          |               |     |  |
|          |               |     |  |
|          |               |     |  |